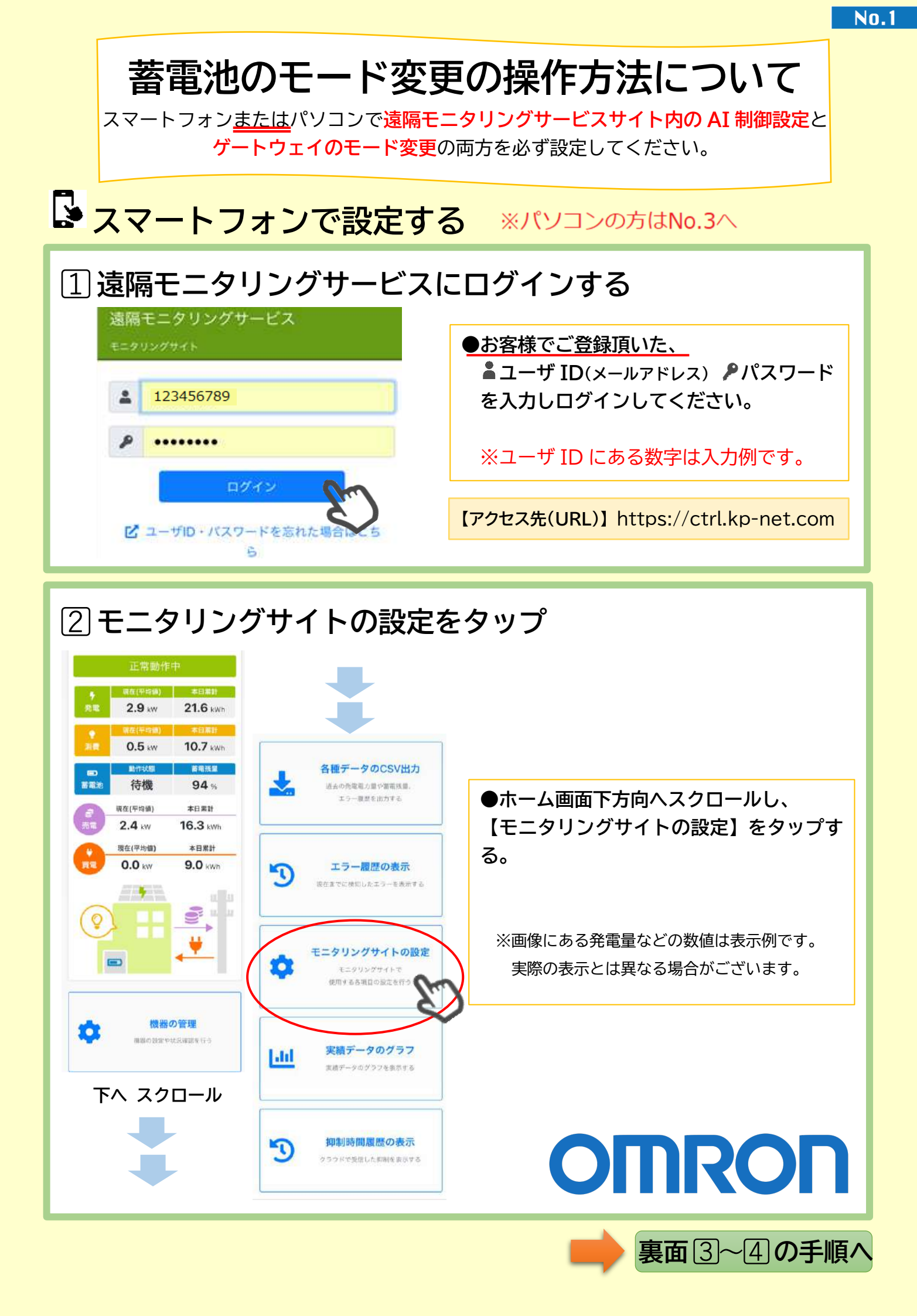

| ③ AI 制御の設定をタップ                                                   |                                                                              |
|------------------------------------------------------------------|------------------------------------------------------------------------------|
| モニタリングサイトの設定<br>メールの通知設定<br>自分へのメールの通知設定<br>arrox-coataztvezerro | 安心モードについて                                                                    |
| 画面の表示設定<br>電力計測ユニットの名称設定<br>Amma MethanceReszzre                 | あらかじめ設定された警報区域に特別警報または<br>警報が発表された場合に、蓄電池の充電を開始する<br>機能です。(自動で安心モードに切り替わります) |
| AI制御の設定                                                          | 安心モードになると100%まで充電し実際に<br>停電が起こるまで放電しません。警報が解除され<br>たら自動で元のモードに戻ります。          |

No.2

| • | <b>AI制御の設定</b><br>気象情報に基づいた蓄電池のAI制御の設定を行って<br>ください。                           | 2. | AI制御の設定確認<br>気象情報に基づいた蓄電池のAI制御の設定変更を確<br>認してください。 |
|---|-------------------------------------------------------------------------------|----|---------------------------------------------------|
|   | 利用設定                                                                          |    | 利用設定                                              |
|   | 天気予報 · 警報区域                                                                   |    | 天気予報・警報区域                                         |
|   | 静尚県<br>中部                                                                     |    | 静岡県 / 中部 / 中部南                                    |
|   | 中部南                                                                           |    | 蓄電池定格                                             |
|   | 蓄電池定格 🛜                                                                       |    | 9.8 kWh                                           |
|   | 9.8 kWh                                                                       |    |                                                   |
|   | 制御内容濯祝                                                                        |    | 制御内容選択                                            |
|   | 翌日の天気予報で夜間充電制御                                                                | ·  | 翌日の天気予報で夜間充電制御                                    |
|   | あり <b>なし</b>                                                                  |    | あり                                                |
|   | 気象警報で安心モードへ切替                                                                 |    | 気象警報で安心モードへ切替                                     |
|   | ありなし                                                                          |    | あり                                                |
|   | モニタリングサイ<br>トの設定に戻る 次に進む                                                      | >  | 前に戻る設定                                            |
|   | 翌日の天気予報で夜間充電制御を <mark>あ</mark><br>気象警報で安心モードへ切替をあり<br>を選択し <b>、次に進む</b> 】をタップ | 50 | ●【 <b>設定</b> 】をタップし完了です。                          |

スマートフォンまたはパソコンでの設定が完了したら次にゲートウェイの設定をしてください。

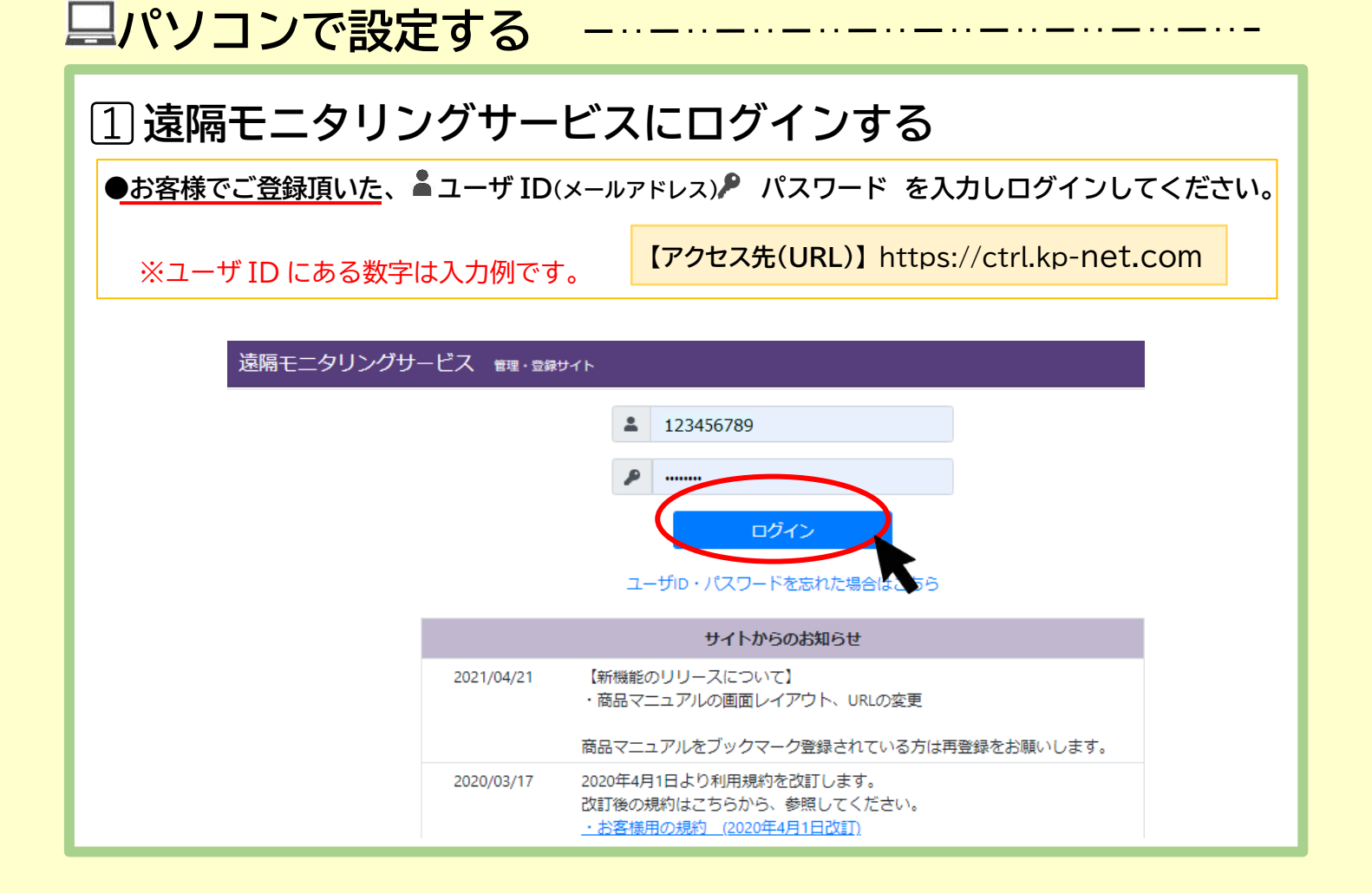

## 2 モニタリングサイトの設定をクリック

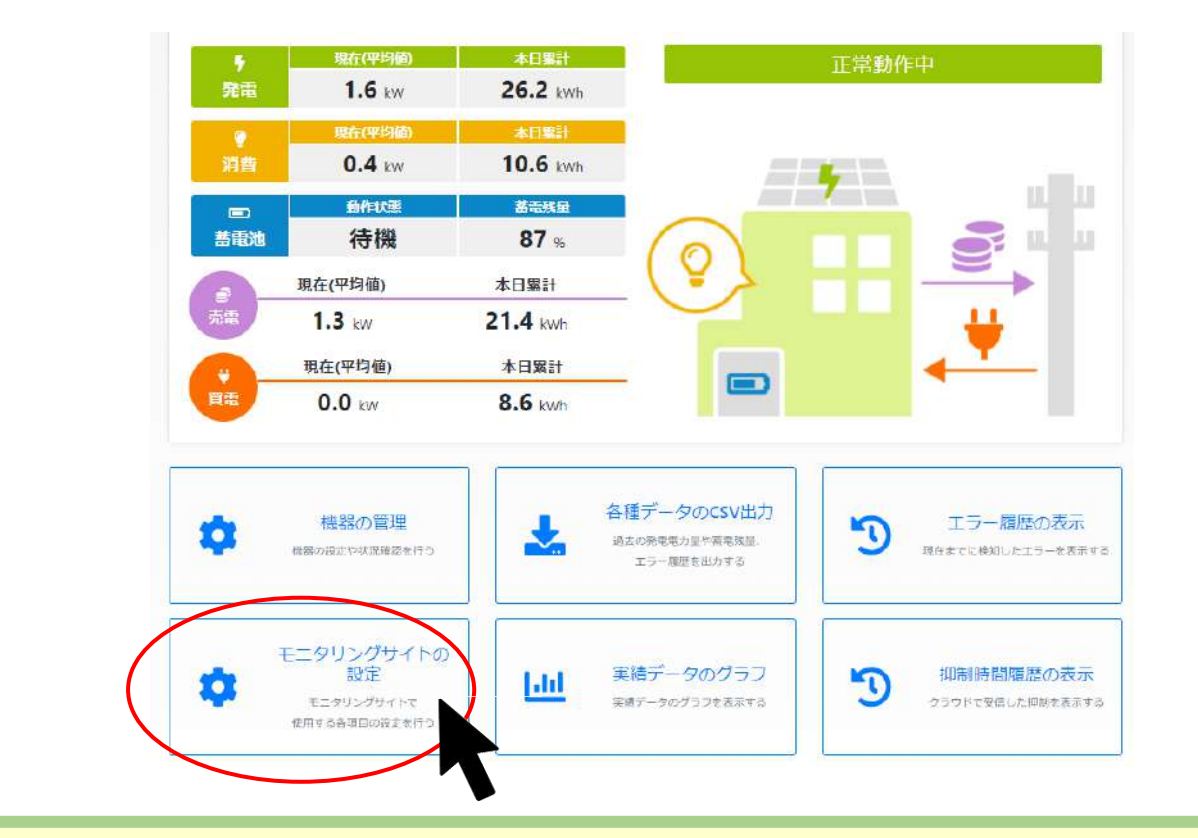

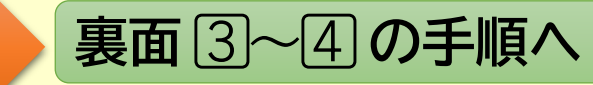

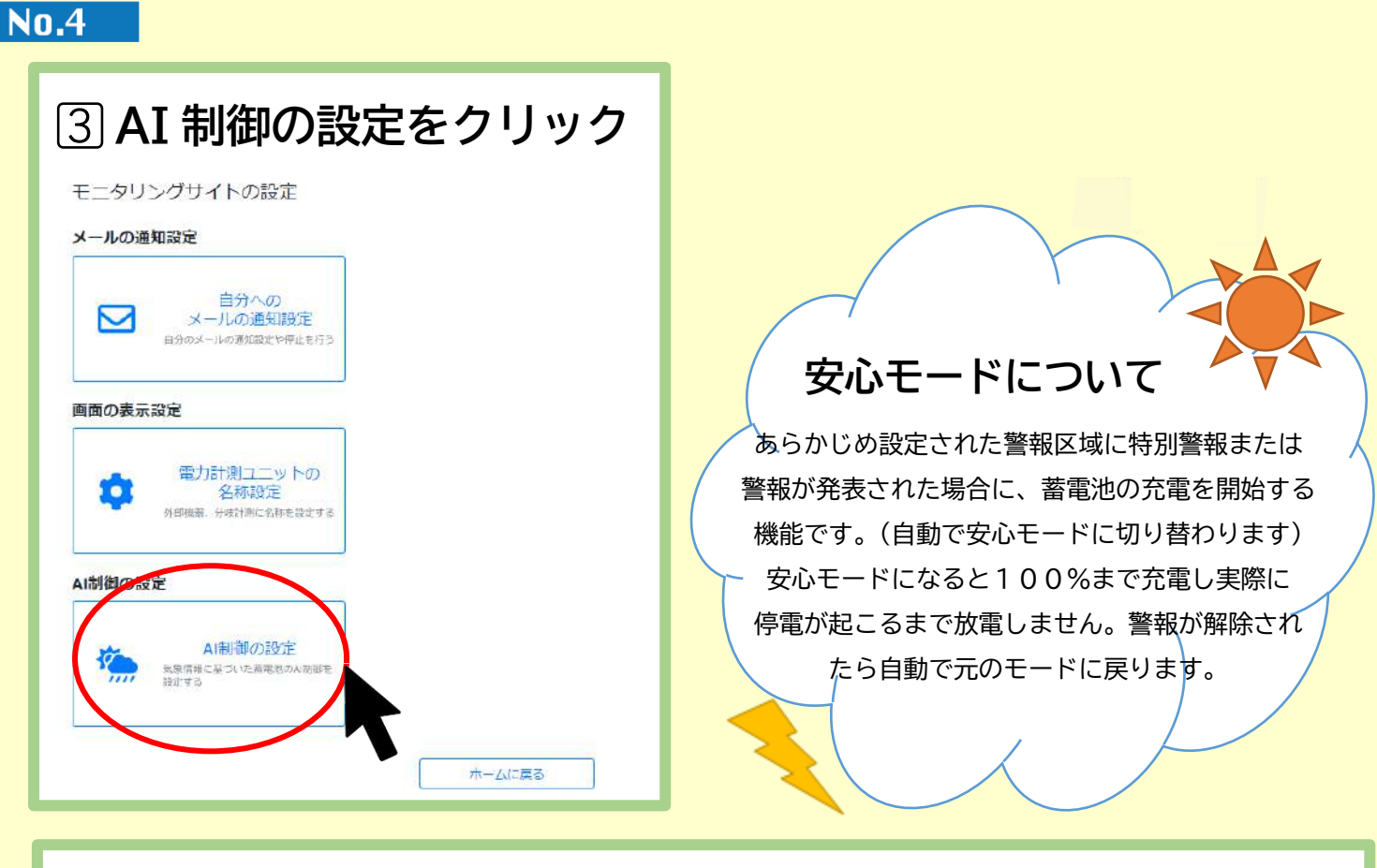

| ④制御内容を選択する | ※天気予報・警報区域および蓄電池定格は登録時に入力して頂いたお客様の情報が反映 |
|------------|-----------------------------------------|
|            | されます。図は入力例の為実際の情報と異なる場合があります。           |

|                                                                                                  | 利用設定                                                                                                    |                                                                               |                                                          |              |       |                                       |   |  |
|--------------------------------------------------------------------------------------------------|----------------------------------------------------------------------------------------------------|-------------------------------------------------------------------------------|----------------------------------------------------------|--------------|-------|---------------------------------------|---|--|
|                                                                                                  | 天気予報・警報区域 🛄                                                                                                    | 静岡県                                                                           | <b>~</b>                                                 | 中部           | ۲     | 中部南                                   | * |  |
|                                                                                                  | 著電池定格 🧰                                                                                                    | 9.8 kWh                                                                       |                                                          |              |       |                                       | ~ |  |
|                                                                                                  | 制御内容選択                                                                                                    |                                                                               |                                                          |              |       |                                       |   |  |
|                                                                                                  | 翌日の天気予報で夜間充電制御                                                                                                    | $\leq$                                                                        | あり                                                       | >            |       | なし                                    |   |  |
|                                                                                                  | 気象警察で安心モードへ切替                                                                                                    |                                                                               | あり                                                       | $\mathbf{i}$ |       | ない                                    |   |  |
|                                                                                                  |                                                                                                    |                                                                               |                                                          |              |       |                                       |   |  |
|                                                                                                  |                                                                                                    | モニタリング                                                                        | サイトの設定                                                   | 次に進む         |       |                                       |   |  |
|                                                                                                  |                                                                                                    |                                                                               | をクリッ                                                     | ・<br>クし完了    | ゚゚です。 |                                       |   |  |
| /<br>\$                                                                                          | AI制御の設定確認<br>AI制御の設定確認<br>AS条情報に基づいた著電池のAI制御<br>MI用設定                                                                                                    | 「設定】                                                                          | をクリッ                                                     | クし完了         | ゚です。  |                                       |   |  |
| /<br>5<br>7                                                                                      | AI制御の設定確認<br>気象情報に基づいた蓄電池のAI制御<br>利用設定<br>天気予報・警報区域                                                                                                    | (設定)                                                                          | をクリッ<br>をクリッ<br>してください。                                  | クし完了         | ゚です。  |                                       |   |  |
| ן<br>פ<br>ז                                                                                      | <ul> <li>AI制御の設定確認</li> <li>AI制御の設定確認</li> <li>AI制御の設定</li> <li>利用設定</li> <li>天気予報・警報区域</li> <li>              承電池定格      </li> </ul>                                                                                            | <ul> <li>【設定】</li> <li>御の設定変更を確認</li> <li>静岡県 / 中</li> <li>9.8 kWh</li> </ul> | <ul> <li>をクリッ</li> <li>してください。</li> <li>部/中部南</li> </ul> | クし完了         | ゚゚です。 |                                       |   |  |
| ע<br>ק<br>ק<br>ק                                                                                 | AI制御の設定確認<br>気象情報に基づいた蓄電池のAI制御<br>利用設定<br>天気予報・警報区域<br>蓄電池定格<br>制御内容選択                                                                                                    | <ul> <li>【設定】</li> <li>御の設定変更を確認</li> <li>静岡県 / 中</li> <li>9.8 kWh</li> </ul> | ***<br>をクリッ<br>してください。<br>部/中部南                          | クし完了         | ゚゚です。 | ·                                     |   |  |
| ,<br>;<br>;<br>;<br>;<br>;<br>;<br>;<br>;<br>;<br>;<br>;<br>;<br>;<br>;<br>;<br>;<br>;<br>;<br>; | <ul> <li>AI制御の設定確認</li> <li>AI制御の設定確認</li> <li>AS条情報に基づいた畜電池のAI制御</li> <li>利用設定</li> <li>天気予報・警報区域</li> <li>              番電池定格      </li> <li>             創御内容選択         </li> <li>             望日の天気予報で夜間充電制御     </li> </ul> | ■<br>(設定)<br>御の設定変更を確認<br>静阿県 / 中<br>9.8 kWh<br>あり                            | をクリッ<br>をクリッ<br>してください。                                  | クし完了         | ゚゚です。 | · · · · · · · · · · · · · · · · · · · |   |  |

スマートフォンまたはパソコンでの設定が完了したら次にゲートウェイの設定をしてください。

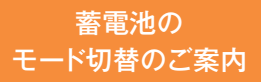

No.5

OMRO

• , •

│ これからの太陽光発電は"売電"より"充電"が経済的! /

「グリーンモード」で貯めて使う暮らし

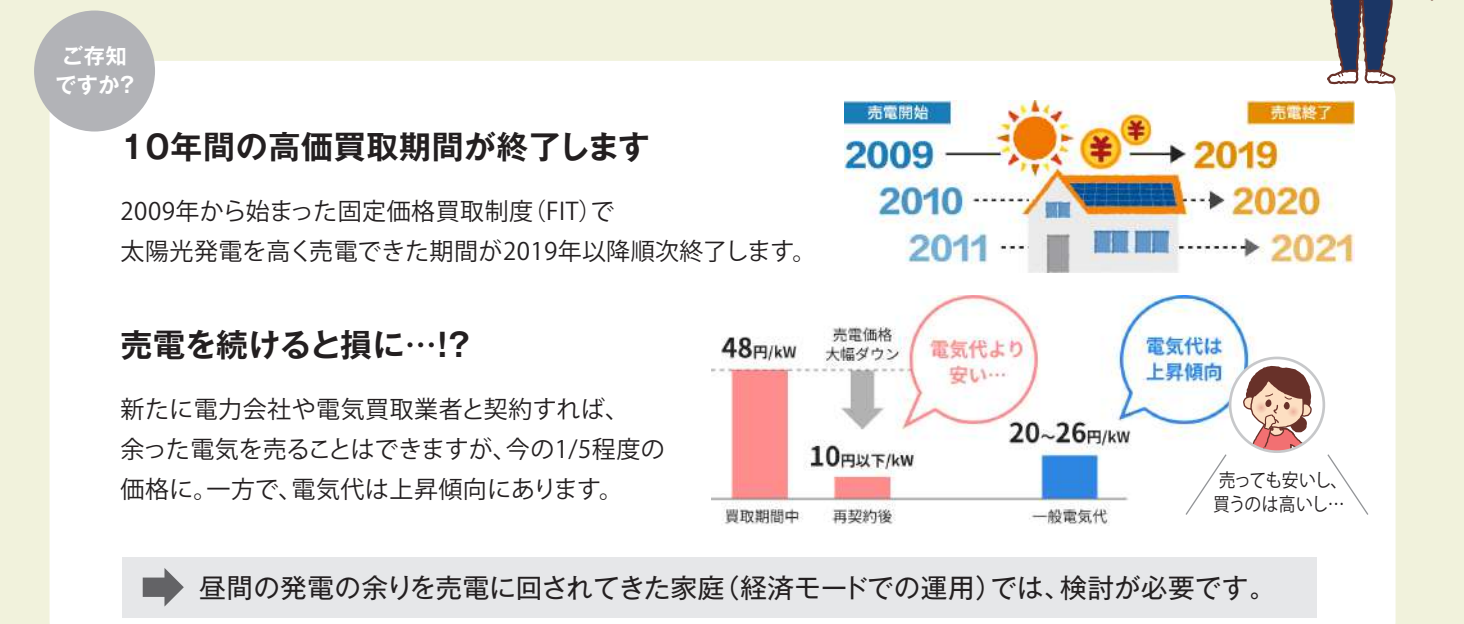

## 発電の余りは、売るよりも「貯めて使う」で 買電を抑えるのがおトク!

発電で余った電気は売らずに蓄電池に貯めておけば、 夜必要な時に使うことができ、電気代を削減。売電収入は 減っても、支出を抑えられるから、もっとも経済的な選択です。

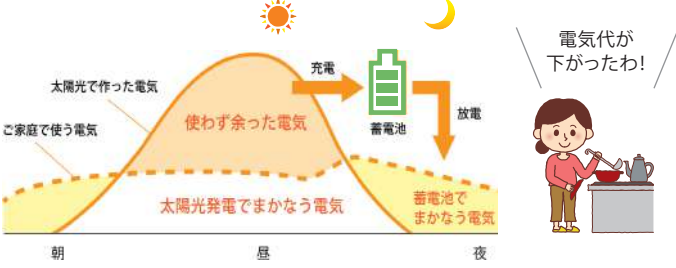

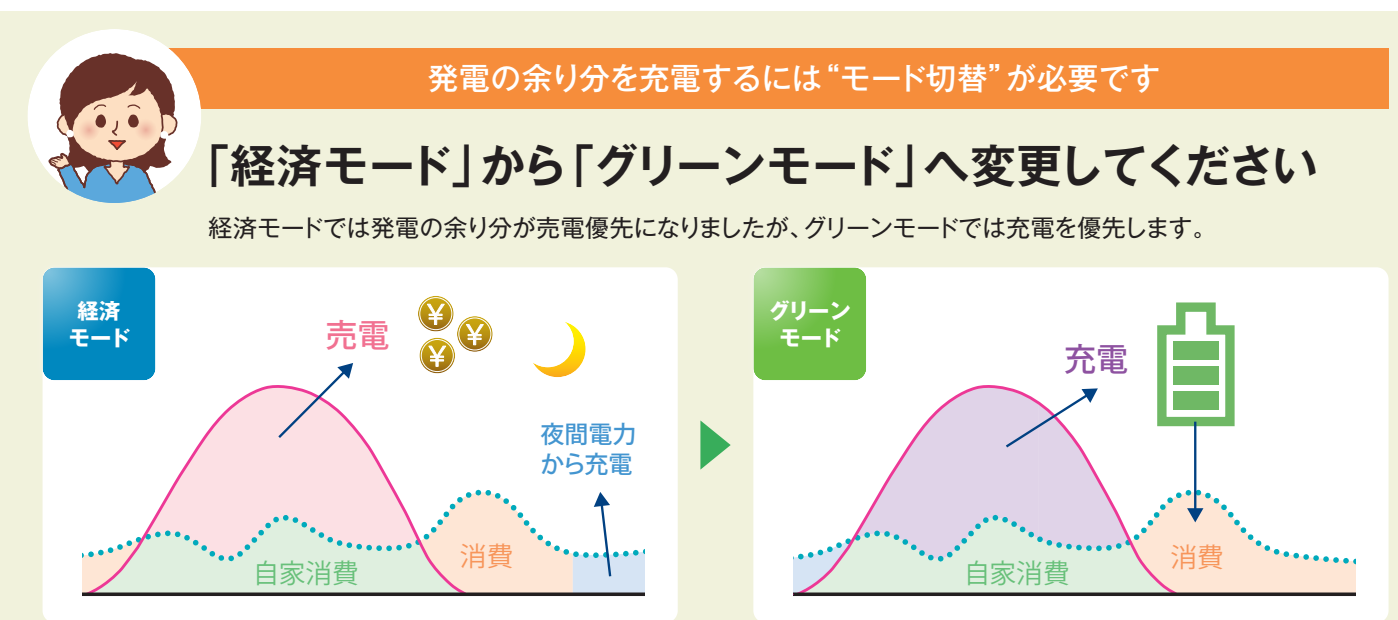

## モード切替方法は裏面でご紹介します

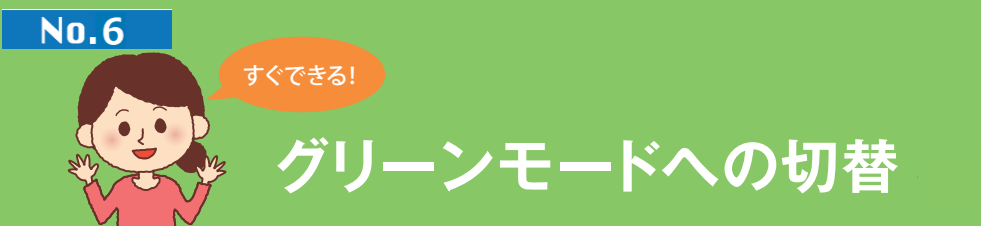

-

蓄電システムをグリーンモードに変更したい場合は、蓄電システム用ゲートウェイを操作します。

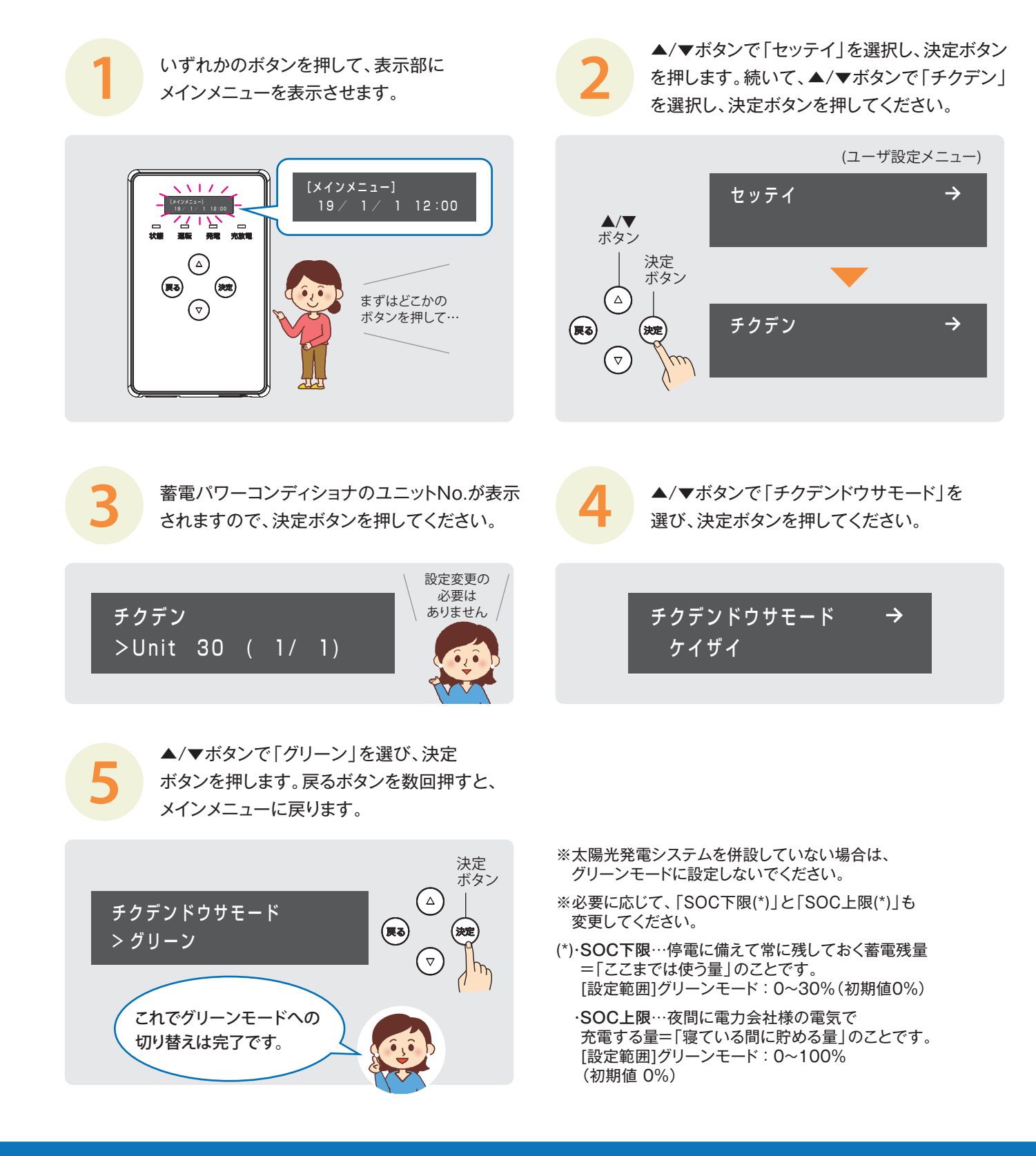

## 変更設定にお困りの時は、以下までお問い合わせください。

20120-066-825 • 営業時間/9:00~17:00 ±·日·祝日を除く オムロン ソーシアル ソリューションズ